800×480 高清分辨率

电阻式触摸控制

兼容并可直接插入任何版本树莓派(树莓派 1 代 B 型与树莓派 Zero 需另配 HDMI 连接线) 提供 Raspbian/Ubuntu 系统下的驱动(用户可直接在原有 Raspbian/Ubuntu 系统下使用) 可作为计算机显示器,无触摸功能(接入计算机须另配 HDMI 线) 仅用于显示,不占用任何 I/O 资源(使用触摸功能,占用 I/O)

支持背光控制,更省电

# 快速入门

#### 硬件连接

1.连接 GPIO 接口

Raspberry Pi Model A+/B+/2 B/3 B/3 B+引出了 40 个 GPIO 管脚,而屏幕引出了 26 个

管脚, 连接时注意对应屏幕管脚和树莓派管脚。

2.连接 HDMI 接口。把 HDMI 连接器接入屏幕和主板的 HDMI 接口。

Raspberry Pi Model B 与 Raspberry Pi Zero 需另配 HDMI 连接线进行连接。

3.把 LCD 背后的 Backlight 拨到"ON"。

您可以通过两种方法启用触摸功能:方法一,给 Raspbian/Ubuntu Mate 系统安装驱动。

方法二,使用预装驱动的镜像。

### 方法一, 安装驱动

树莓派 LCD 驱动: 180817, 适用于 2018-03-13-raspbian-stretch 及之后版本的 Raspbian (注:该驱动安装时,必须联网)

如果需要使用 Raspbain Lite 镜像或者切换到命令行模式,下载安装下面的驱动 使用, (上面)最新的驱动不适用到 Lite 版本镜像或者命令行模式.

LCD-show-171219.tar.gz

请在树莓派官网下载最新版本的镜像(RASPBIAN 或 UBUNTU MATE)。为了方便使用, 这里提供

2018-11-13-raspbian-stretch-full------提取码: 7rjs

1) 将镜像文件下载到电脑上,并解压得到.img 文件。

2) 将 TF 卡连接到电脑, 打开 Win32DiskImager.exe 软件, 选择第 1 步准备的.img 文件, 点击 write 烧写镜像。

 第写完成后,将树莓派 LCD 驱动复制到 TF 卡根目录(也可以用 U 盘或网络将驱动文件 复制到镜像的文件系统中)。

4) 用写字板打开 TF 卡根目录的 config.txt 文件, 在 config.txt 最后加入以下代码, 保存并 安全弹出 TF 卡。

- 1. hdmi\_group=2
- 2. hdmi\_mode=87
- 3. hdmi\_cvt 480 800 60 6 0 0 0
- 4. dtoverlay=ads7846,cs=1,penirq=25,penirq\_pull=2,speed=50000,keep\_

vref\_on=0,swapxy=0,pmax=255,xohms=150,xmin=200,xmax=3900,ymin=2

00,ymax=3900

## 5. display\_rotate=3

5) 前面已经把树莓派驱动复制到/boot 目录下,执行以下操作(需要接上 USB 键盘):

- 1. tar xzvf /boot/LCD-show-\*.tar.gz
- 2. cd LCD-show/
- 3. chmod +x LCD4-800x480-show
- 4. ./LCD4-800x480-show

重启后触摸即可使用(为了方便使用,可以调整屏幕显示方向,参见#设置显示方向)。

#### 方法二,使用预装驱动的镜像

这里提供预装驱动的镜像, 解压并把镜像写入到 TF 卡中 (打开 Win32DiskImager.exe 软

件,选择.img 文件,点击「write」烧写镜像)。然后把卡插入树莓派就可以使用了。

4inch HDMI LCD 启动镜像-基于 2018-03-13-raspbian-stretch------提取 码: ucdo

## 设置显示方向

安装完触摸驱动后,可以通过运行以下命令修改屏幕旋转方向。

- 旋转0度:
- 1. cd LCD-show/
- 2. ./LCD4-800x480-show 0
- 旋转 90 度:
- 1. cd LCD-show/

- 2. ./LCD4-800x480-show 90
- 旋转 180 度:
- 1. cd LCD-show/
- 2. ./LCD4-800x480-show 180
- 旋转 270 度:
- 1. cd LCD-show/
- 2. ./LCD4-800x480-show 270

## 安装校准软件进行校准

- 本 LCD 可以通过 xinput\_calibrator 程序进行校准。从这里下载
   Xinput-calibrator\_0.7.5-1\_armhf。
- 解压并把 xinput-calibrator\_0.7.5-1\_armhf.deb 复制到树莓派的 raspbian 系统中。
- 运行以下命令,进行安装:
- 1. sudo dpkg -i -B xinput-calibrator\_0.7.5-1\_armhf.deb
- 点击任务栏的 Menu 键,选择 Preferences -> Calibrate Touchscreen。
- 按显示提示进行触摸校准。此过程可能需要重启以生效。
- 如果要保存这些触摸值,需要在以下路径新建一个 99-calibration.conf 文件(如果)

#### 已存在则不需要新建)

- 1. /etc/X11/xorg.conf.d/99-calibration.conf
- 将触摸参数 (不同 LCD,下图数据可能不同)保存至 99-calibration.conf,即可

| Section | "InputClass" |            |                       |      |      |     |       |  |  |
|---------|--------------|------------|-----------------------|------|------|-----|-------|--|--|
|         | Identifier   |            | "calibration"         |      |      |     |       |  |  |
|         | MatchProduct |            | "ADS7846 Touchscreen" |      |      |     |       |  |  |
|         | Option       | "Calib     | ration"               | "208 | 3905 | 288 | 3910" |  |  |
|         | Option       | "SwapAxes" |                       | "0"  |      |     |       |  |  |
| EndSect | ion          |            |                       |      |      |     |       |  |  |

# 安装虚拟键盘

### 1. 执行以下命令安装相应软件

- 1. sudo apt-get update
- 2. sudo apt-get install matchbox-keyboard
- 3. sudo nano /usr/bin/toggle-matchbox-keyboard.sh
  - 2. 复制以下内容到 toggle-matchbox-keyboard.sh,保存退出

#### 1. #!/bin/bash

- 2. #This script toggle the virtual keyboard
- 3. PID=`pidof matchbox-keyboard`
- 4. if [ ! -e \$PID ]; then
- 5. killall matchbox-keyboard
- 6. else
- 7. matchbox-keyboard -s 50 extended&
- 8. fi

### 3. 执行以下命令

- 1. sudo chmod +x /usr/bin/toggle-matchbox-keyboard.sh
- 2. sudo mkdir /usr/local/share/applications
- 3. sudo nano /usr/local/share/applications/toggle-matchbox-keyboard.desktop
  - 4. 复制以下内容到 toggle-matchbox-keyboard.desktop,保存退出

| 1. | [Desktop | Entry] |  |
|----|----------|--------|--|
|    |          |        |  |

- 2. Name=Toggle Matchbox Keyboard
- 3. Comment=Toggle Matchbox Keyboard`
- 4. Exec=toggle-matchbox-keyboard.sh
- 5. Type=Application
- 6. Icon=matchbox-keyboard.png

- 7. Categories=Panel;Utility;MB
- 8. X-MB-INPUT-MECHANSIM=True
  - 5. 执行以下命令, 注意该步骤必须使用"pi"用户权限, 如果使用管理员权限, 将找不到该

### 文件

- 1. nano ~/.config/lxpanel/LXDE-pi/panels/panel
  - 6. 找到类似以下命令 (不同版本的图标可能有一定差异)
- 1. Plugin { 2. type = launchbar 3. Config { 4. Button { 5. id=lxde-screenlock.desktop 6. } 7. Button { 8. id=lxde-logout.desktop 9. } 10. }

## 7. 加入以下代码以新增一个 Button 项,如下图

1. Button {
2. id=/usr/local/share/applications/toggle-matchbox-keyboard.desktop
3. }

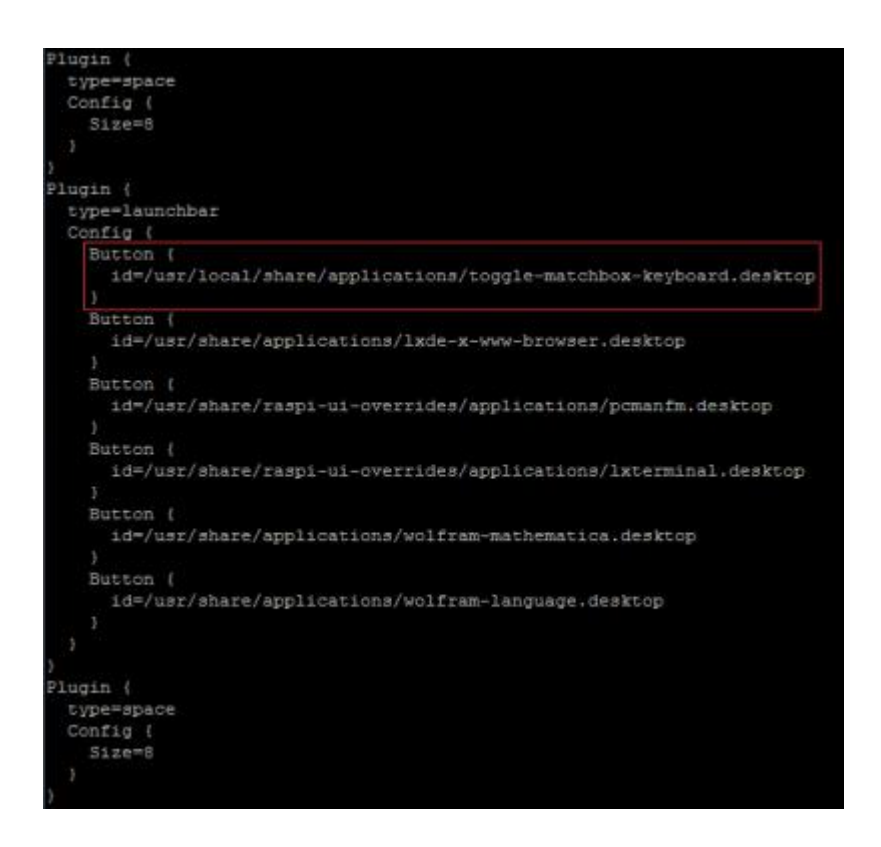

### 8. 执行以下命令重启系统,正常可以看到左上角多了一个虚拟键盘的图标

1. sudo reboot

# 接口定义

以下标识为"NC"的引脚表示 LCD 没有占用该引脚,用户可用于其它应用。

| 引脚号 | 标识   | 描述             |
|-----|------|----------------|
| 1   | 3.3V | 电源正(3.3V 电源输入) |
| 2   | 5V   | 电源正(5V电源输入)    |
| 3   | NC   | NC             |
| 4   | 5V   | 电源正(5V电源输入)    |
| 5   | NC   | NC             |
| 6   | GND  | 电源地            |
| 7   | NC   | NC             |
| 8   | NC   | NC             |
| 9   | GND  | 电源地            |
| 10  | NC   | NC             |

| 11 | NC     | NC                      |
|----|--------|-------------------------|
| 12 | NC     | NC                      |
| 13 | NC     | NC                      |
| 14 | GND    | 电源地                     |
| 15 | NC     | NC                      |
| 16 | NC     | NC                      |
| 17 | 3.3V   | 电源正(3.3V 电源输入)          |
| 18 | NC     | NC                      |
| 19 | TP_SI  | LCD 显示 / 触摸面板的 SPI 数据输入 |
| 20 | GND    | 电源地                     |
| 21 | TP_SO  | 触摸面板的 SPI 数据输出          |
| 22 | TP_IRQ | 触摸面板中断, 检测到触摸面板有按下则为低电平 |
| 23 | TP_SCK | 触摸面板的 SPI 时钟信号          |
| 24 | NC     | NC                      |
| 25 | GND    | 电源地                     |
| 26 | TP_CS  | 触摸面板片选信号,低电平选择触摸面板      |

# 开发资料

# 树莓派驱动

树莓派 LCD 驱动: 180817, 适用于 2018-03-13-raspbian-stretch 及之后版本的 Raspbian

(注: 该驱动安装时, 必须联网)

如果需要使用 Raspbain Lite 镜像或者切换到命令行模式, 下载安装下面的驱动

使用, (上面) 最新的驱动不适用到 Lite 版本镜像或者命令行模式.

LCD-show-171219.tar.gz

#### 树莓派镜像

4inch HDMI LCD 启动镜像-基于 2018-03-13-raspbian-stretch------提取码: ucdo

# 软件

Panasonic\_SDFormatter-格式化软件

Win32DiskImager-下载镜像软件

putty

# 树莓派相关教程

开发教程

[展开] 树莓派系列教程

# LCD 显示区域

4inch HDMI LCD 显示区域

# **X-ON Electronics**

Largest Supplier of Electrical and Electronic Components

Click to view similar products for Display Development Tools category:

Click to view products by Waveshare manufacturer:

Other Similar products are found below :

 TW8819-NA2-CR-EVAL
 LCD-16396
 KIT-19297
 EA 9781-2USB
 5inch HDMI LCD (G)
 7inch HDMI LCD (C)
 7inch HDMI LCD (D)

 1.28inch LCD Module
 4inch HDMI LCD
 5inch HDMI LCD (H)
 4.3inch-DSI-LCD
 LPU4CG031B
 5inch HDMI LCD
 1109
 MCIMX-LVDS1

 MIKROE-2449
 MIKROE-2453
 BREAK OUT BOARD 20
 BREAK OUT BOARD 36
 131
 1431
 LCD8000-43T
 DEV-13628
 1590

 MIKROE-2269
 1673
 1770
 1947
 1983
 1987
 KIT 60110-3
 KIT 67110-3
 4172700XX-3
 2050
 2218
 2219
 STEVAL 

 CCM004V2
 2260
 2345
 2454
 2455
 2478
 2674
 SK-220RD-PI
 1811
 627
 SK-GEN4-50DCT-CLB-SB-AR
 3128